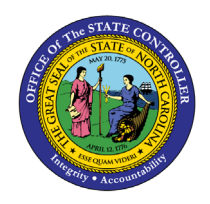

ΒN

The purpose of this Business Process Procedure is to explain how to generate a benefits termination letter in the Integrated HR-Payroll System.

**Trigger:** Agency Benefits Specialist needs to generate Benefit Termination Letters for employees who have separated employment or who have lost benefit eligibility.

### **Business Process Procedure Overview:**

Transaction code ZBNS013 - Benefit Termination Letter allows Agency Benefit Specialists to create a system generated letter to send to employees who have lost benefit eligibility or who have separated from employment. The Benefit Termination Letter outlines the benefit plans in which the employee was enrolled, notes the coverage end date and (if allowed) information on how to continue the plan after leaving employment or losing eligibility.

The Benefit Termination Letter can be run daily, weekly, or monthly, depending on the agency's needs. It is recommended to run the letters on a weekly basis with the prior week's dates.

### Access Transaction:

**Via Menu Path:** This is a custom transaction created for the State of North Carolina. It is not in the SAP menu path. You need to type the transaction code in the Command field. (See Via Transaction Code below.)

#### Via Transaction Code: ZBNS013

### Procedure 🔄 Menu Edit Favorites Extras System Help ▼ ≪ 🖯 | @ @ @ | 🖴 🛍 🍪 🛍 🛱 💭 🏚 | 🖓 🛡 | Ø 🛡 0 SAP Easy Access 😰 🔄 🤣 | 🎋 🎋 🖉 | 👻 🔺 Favorites 👝 SAP Menu Office Cross-Application Components Logistics Accounting Human Resources Information Systems Tools WebClient UI Framework Integrated HR-Payroll System SAP/ 4

1. Update the following field:

| Field Name | Description                                                                 | Values                  |
|------------|-----------------------------------------------------------------------------|-------------------------|
| Command    | White alphanumeric box in upper left corner used to input transaction codes | Enter value in Command. |
|            |                                                                             | Example: ZBNS013        |

## 2. Click Enter

| <b>i</b><br>Information | You many want to enter this transaction code in your<br>Favorites folder.<br>From the menu at the top of the screen:<br>• Choose Favorites > Insert Transaction<br>• Type in ZBNS013<br>• Click Enter<br>To see the transaction code displayed in front of the link in<br>your favorites from the menu at the top of the screen: |  |
|-------------------------|----------------------------------------------------------------------------------------------------|--|
|                         | <ul> <li>Type in ZBNS013</li> <li>Click Enter</li> <li>To see the transaction code displayed in front of the link in your favorites from the menu at the top of the screen:</li> <li>Choose Extras &gt; Settings</li> </ul>                                                                                                    |  |
|                         | <ul> <li>Click Enter</li> </ul>                                                                                                    |  |

| Benefits Termination Let | ter                        |         |
|--------------------------|----------------------------|---------|
| (♦) )≡(                  |                            |         |
| Selections from          |                            |         |
| Selection                |                            |         |
| Personnel Number         | [ <mark>        ]</mark> a | <b></b> |
| Employment status        |                            |         |
| Personnel area           |                            |         |
| Personnel subarea        |                            |         |
| Employee group           |                            |         |
| Employee subgroup        |                            |         |
| Organizational unit      |                            |         |
|                          |                            |         |
| Date Selection           |                            |         |
| Date Beletelon           |                            |         |
| From                     |                            | to 🗹    |

The Date Selection date range is required. Users can run for a specific time period. For example, the letters can be run for an entire month, day, or week. It is recommended to run the Benefit Termination Letters each week with the previous week's dates in the date selection criteria. The selection also can be narrowed by other selection criteria such as payroll area or org. unit. These fields are optional.

3. Update the following fields:

| Field Name | Description                             | Values                  |
|------------|-----------------------------------------|-------------------------|
| From       | Effective date of the personnel action  | Enter value in Command. |
|            |                                         | Example: 09/01/2014     |
| То         | Ending date of the specified date range | Enter value in Command. |
|            |                                         | Example: 09/08/2014     |

# 4. Click the **Execute (F8)** Sutton.

A list of employees will display in a pop-up box for affected employees in the specified period. This allows the Health Benefits Representative to select the names for report printing.

| Benefits Termination Letter |           |        |        |            |
|-----------------------------|-----------|--------|--------|------------|
|                             |           |        |        |            |
| Benefits 3                  | Terminati | on Let | ters:  |            |
|                             | 80000125  | Karla  | Hart01 | Separation |
|                             | 80000126  | Karla  | Hart02 | Separation |
|                             | 80000127  | Karla  | Hart03 | Separation |
|                             | 80000128  | Karla  | Hart04 | Separation |
|                             | 80000129  | Karla  | Hart05 | Separation |
|                             | 80000130  | Karla  | Hart06 | Separation |
|                             | 80000131  | Karla  | Hart07 | Separation |
|                             | 80000132  | Karla  | Hart08 | Separation |
|                             | 80000133  | Karla  | Hart09 | Separation |
|                             | 80000134  | Karla  | Hart10 | Separation |
|                             | 80000135  | Karla  | Hartll | Separation |
|                             | 80000136  | Karla  | Hart12 | Separation |
|                             | 80000137  | Karla  | Hart13 | Separation |
|                             | 80000138  | Karla  | Hartl4 | Separation |
|                             | 80000139  | Karla  | Hart15 | Separation |
|                             | 80000140  | Karla  | Hart16 | Separation |
|                             | 80000141  | Karla  | Hart17 | Separation |
|                             | 80000142  | Karla  | Hart18 | Separation |
|                             | 80000143  | Karla  | Hart19 | Separation |

5. Click the Select All (F7) E button.

The Select All button (displayed above) allows users to select all employees at one time. Or if preferred, the user can select only certain employees by clicking in the box in front of the employee's name.

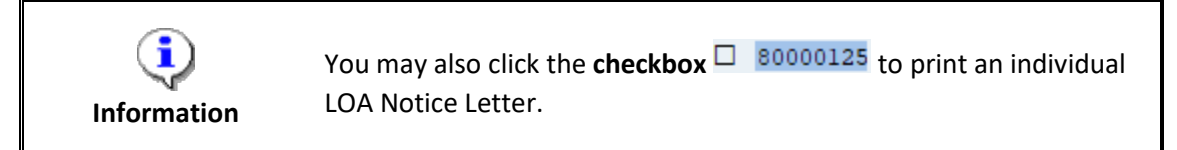

6. Click Letter (Ctrl + F1) 🔤 button.

| C Print:                              | x                             |
|---------------------------------------|-------------------------------|
| Output Device LOCL Number of copies 1 |                               |
| Page selection                        |                               |
| Spool Request                         |                               |
| Name SCRIPT LOCL 01928036             |                               |
| Title                                 |                               |
| Authorization                         |                               |
| Spool Control                         | Cover Page Settings           |
| Print Now                             | SAP cover page Do Not Print 🔹 |
| ✓ Delete After Output                 |                               |
| ✓New Spool Request                    | Recipient                     |
| Close Spool Request                   | Department                    |
| Spool Retention 8 Day(s)              |                               |
| Storage Mode Print only               |                               |
|                                       |                               |
|                                       |                               |

7. Update the following field:

Information

| Field Name    | Description                                                                         | Values                  |
|---------------|-------------------------------------------------------------------------------------|-------------------------|
| Output Device | Code identifying a printer or fax machine to which a document or report can be sent | Enter value in Command. |
|               |                                                                                     | Example: LOCL           |

Optional: Selecting ZLOCL as the output device will allow the header and footer information to print as designed.

8. Click the **Print Now** Checkbox.

To expedite printing, use the Print Immediately option.

9. Make sure that Do Not Print is the displayed selection for the SAP cover page field.

The Do Not Print option under the SAP cover page list saves paper.

10. Click the **Print** button.

Also, you can select Print Preview to view the form prior to printing.

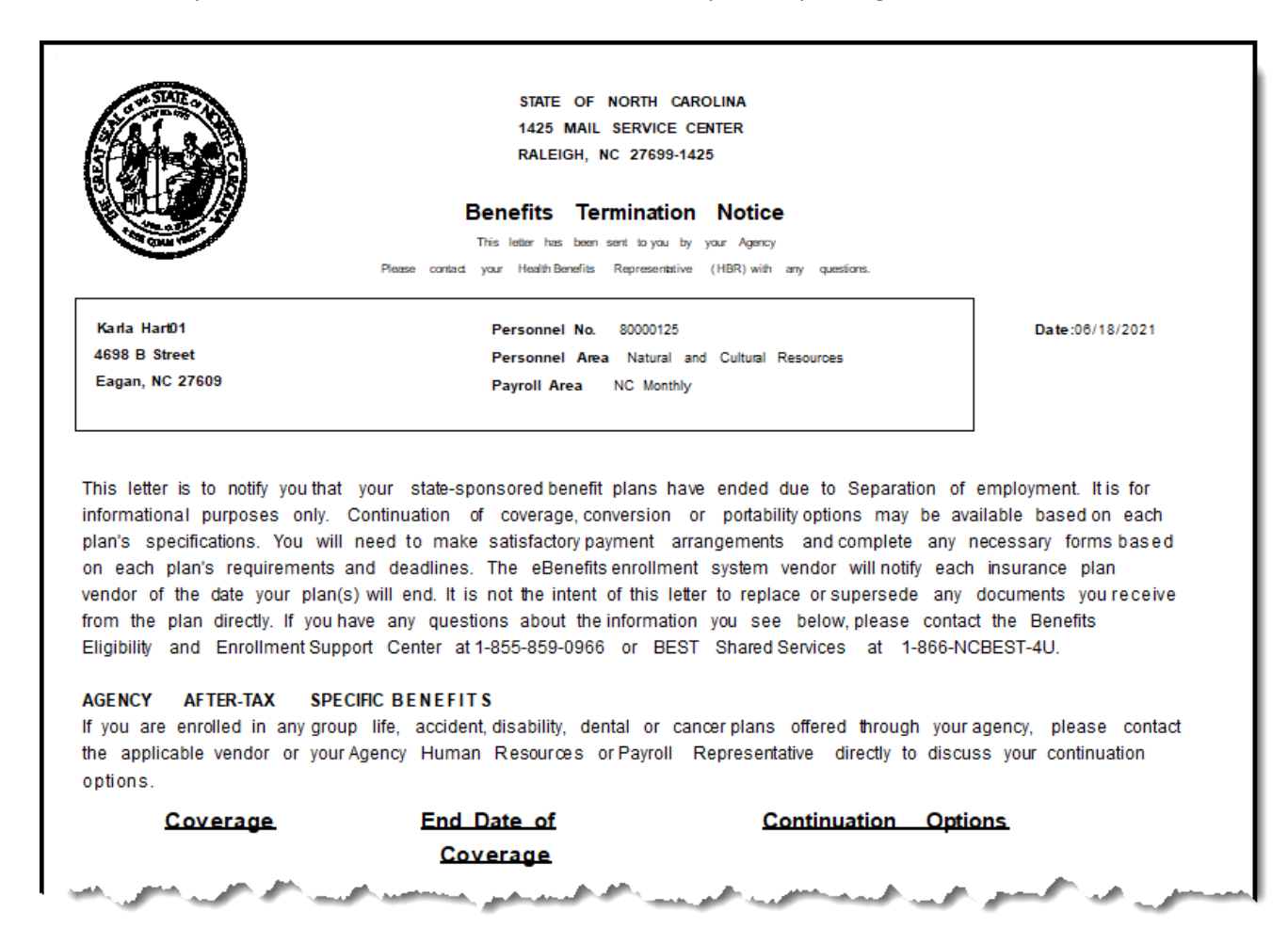

11. The system task is complete.

### **Change Record**

- 9/29/16 New BPP format, updated all screen captures due to SAP upgrade to SAPGUI 7.40
  - Access Transaction: Added explanatory text in Via Menu Path field.
  - Step 4 added new explanatory text
  - Step 5 screen capture added red indicator around the Print button that is called the Letters button by SAP.
- 2/25/21 Updated format, assigned reference number, and made accessible C. Ennis
- 6/18/21 Updated images, added alt text, and corrected document information merger errors. -L.Lee